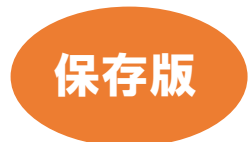

2022年7月吉日

## 新しい会員管理システム「健康スポーツウォーク」のご案内

一般社団法人 日本ウオーキング協会

JWA会員の皆様におかれましては、ますますご清栄のこととお喜び申し上 げます。日頃はウォーキングを通じ、社会貢献活動を継続されていることと 存じます。

また、当協会運営に対しましてもご理解・ご協力を賜り有難く御礼申し上げ ます。

さて、当協会ではJWA会員の皆様の個人情報を専用システムにて管理運営 しておりますが、2022年6月末にインターネットエクスプローラー終了に 伴い、以前よりウオーキングライフ等にてご案内の「健康スポーツウォー ク」へのシステム移行作業を行っておりました。

つきましては、2022年7月1日より会員管理システム「健康スポーツウォ ーク」に完全移行します。「健康スポーツウォーク」へ移行後は、個人情報保 護管理の強化のみならず、会員ご自身がID・パスワードにて本システムに ログインすることでウォーキング大会の検索やエントリー、年会費更新、ウ ォーキング資格取得単位確認等、便利にご利用いただくことが可能となりま す。

既に会員の皆様の基本情報は新システムに登録済ですので、次ページの案内 に沿って利用手続きを進めていただきますよう、よろしくお願い申し上げま す。 \* 既に「健康スポーツウォーク」への会員登録がお済みの会員様は、 このご案内を受けて特にご対応は必要ございません。既に登録済み のメールアドレスで引き続きご利用ください。

■ 会員更新手続き

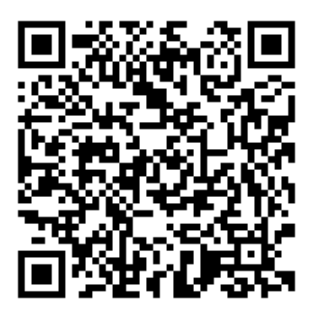

| ○                                                                                    |
|--------------------------------------------------------------------------------------|
| パスワードをお忘れの場合                                                                         |
| パスワート再設定メールの送信                                                                       |
| パスワード再設定メールの送信                                                                       |
| パスワード再設定メールをお送りします。                                                                  |
| <ul> <li>迷惑メール対策によりドメイン指定をされている方は<br/>@mail.sportscom.jpを受信ドメインに追加してください。</li> </ul> |
| ②メールアドレスをお忘れの方                                                                       |
| メールアドレス 砂獄                                                                           |
| 牛年月日 (83)                                                                            |
| 1990 • 年 • 月 • 日                                                                     |
| 送信                                                                                   |
| πs                                                                                   |
| <b>ドロッション 25-05</b><br>Award Sport Real<br>よくある原則 お高いみらせ フライパシーポリシー 特定面を引出しまけく高2     |

【事前準備】パスワード設定 \*パソコンをご利用の方は https://walking.sportscom.jp/#/login/passwordRemind にアクセスしてください。 \*スマートフォンをお持ちの方は、左の QR コード よりパスワード設定画面にお進みください。

\*「パスワード再設定」の記述がございますが、 会員の皆様は初めてのパスワード設定となります。

\*上記のメールアドレスと生年月日をご入力いただき ますと、登録されたメールアドレスにパスワード設定用 の URL が送信されます。

メールに記された URL のページにお進みください。

\* ご利用中のメールアドレス、生年月日をご登録でない 会員様は、利用手続きを進めることができません。 メールアドレス、生年月日を登録/訂正する必要が ございますので、現在お使いのメールアドレスを協会 事務局までお知らせください。

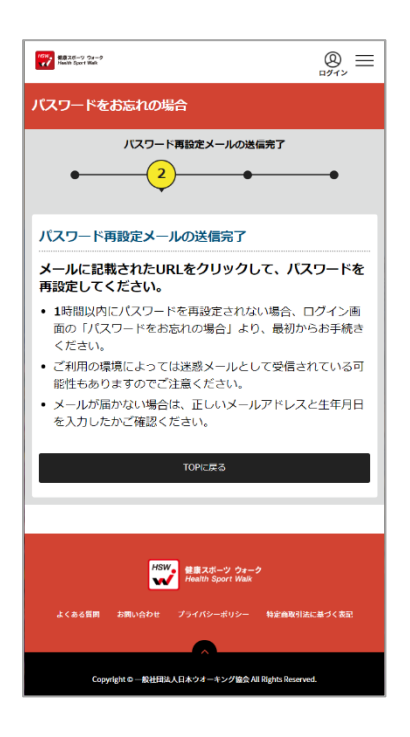

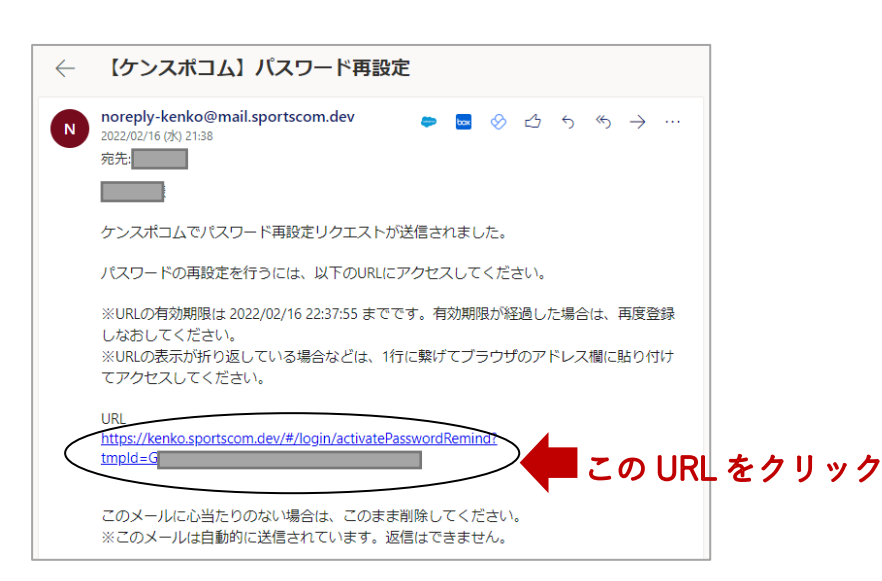

\*半角英数字を組み合わせた8文字以上の任意の パスワードを設定してください。 新しいパスワードが設定されると「パスワードの 再設定が完了しました」と表示されます。

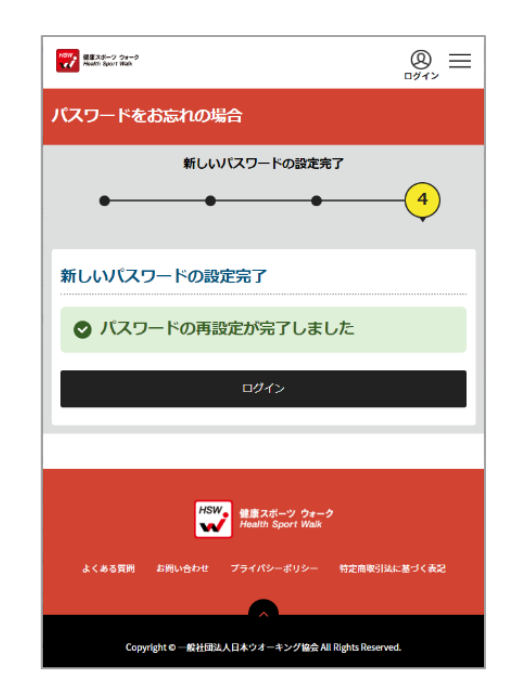

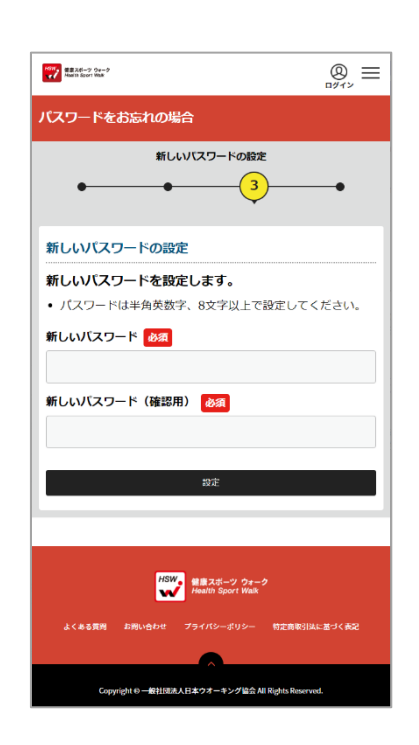

[受信メールの例]

● WARKEN
 ●
 のイン
 ・
 ・
 ・
 ・
 ・
 ・
 ・
 ・
 ・
 ・
 ・
 ・
 ・
 ・
 ・
 ・
 ・
 ・
 ・
 ・
 ・
 ・
 ・
 ・
 ・
 ・
 ・
 ・
 ・
 ・
 ・
 ・
 ・
 ・
 ・
 ・
 ・
 ・
 ・
 ・
 ・
 ・
 ・
 ・
 ・
 ・
 ・
 ・
 ・
 ・
 ・
 ・
 ・
 ・
 ・
 ・
 ・
 ・
 ・
 ・
 ・
 ・
 ・
 ・
 ・
 ・
 ・
 ・
 ・
 ・
 ・
 ・
 ・
 ・
 ・
 ・
 ・
 ・
 ・
 ・
 ・
 ・
 ・
 ・
 ・
 ・
 ・
 ・
 ・
 ・
 ・
 ・
 ・
 ・
 ・
 ・
 ・
 ・
 ・
 ・
 ・
 ・
 ・
 ・
 ・
 ・
 ・
 ・
 ・
 ・
 ・
 ・
 ・
 ・
 ・
 ・
 ・
 ・
 ・
 ・
 ・
 ・
 ・
 ・
 ・
 ・
 ・
 ・
 ・
 ・
 ・
 ・
 ・
 ・
 ・
 ・
 ・
 ・
 ・
 ・
 ・
 ・
 ・
 ・
 ・
 ・
 ・
 ・
 ・
 ・
 ・
 ・
 ・
 ・
 ・
 ・
 ・
 ・
 ・
 ・
 ・
 ・
 ・
 ・
 ・
 ・
 ・
 ・
 ・
 ・
 ・
 ・
 ・
 ・
 ・
 ・
 ・
 ・
 ・
 ・
 ・
 ・
 ・
 ・
 ・
 ・
 ・
 ・
 ・
 ・
 ・
 ・
 ・
 ・
 ・
 ・
 ・
 ・
 ・
 ・
 ・
 ・
 ・
 ・
 ・
 ・
 ・
 ・
 ・
 ・
 ・
 ・
 ・
 ・
 ・
 ・
 ・
 ・
 ・
 ・
 ・
 ・
 ・
 ・
 ・
 ・
 ・
 ・
 ・
 ・
 ・
 ・
 ・
 ・
 ・
 ・
 ・
 ・
 ・
 ・
 ・
 ・
 ・
 ・
 ・
 ・
 ・
 ・
 ・
 ・
 ・
 ・
 ・
 ・
 ・
 ・
 ・
 ・
 ・
 ・
 ・
 ・
 ・
 ・
 ・
 ・
 ・
 ・
 ・
 ・
 ・
 ・
 ・
 ・
 ・
 ・
 ・
 ・
 ・
 ・
 ・
 ・
 ・
 ・
 ・
 ・
 ・
 ・
 ・
 ・
 ・
 ・
 ・
 ・
 ・
 ・
 ・
 ・
 ・
 ・
 ・
 ・
 ・
 ・
 ・
 ・
 ・
 ・
 ・
 ・
 ・
 ・
 ・
 ・
 ・
 ・
 ・
 ・
 ・
 ・
 ・
 ・
 ・
 ・
 ・
 ・
 ・
 ・
 ・
 ・
 ・
 ・
 ・
 ・
 ・

<image><image><image><image><image><image>

【会員情報のご確認】

\* ログイン画面より、登録されているメ
 ールアドレスと、先ほど設定したパス
 ワードを使ってログインしてください。

\*初めて「健康スポーツウォーク」にロ グインした場合、サイトの利用規約に同 意いただく必要があります。利用規約を 下までお読みいただくと、「同意」ボタン が黒くなると押せるようになります。

 \* 利用規約に同意いただくと「健康
 ポタンが黒くスポーツウォーク」のトップページに進
 なったら 「同意」 みますので、メニューボタン⇒「会員情
 をクリック報」⇒「詳細変更」の順でクリックし、 登録内をご確認ください。

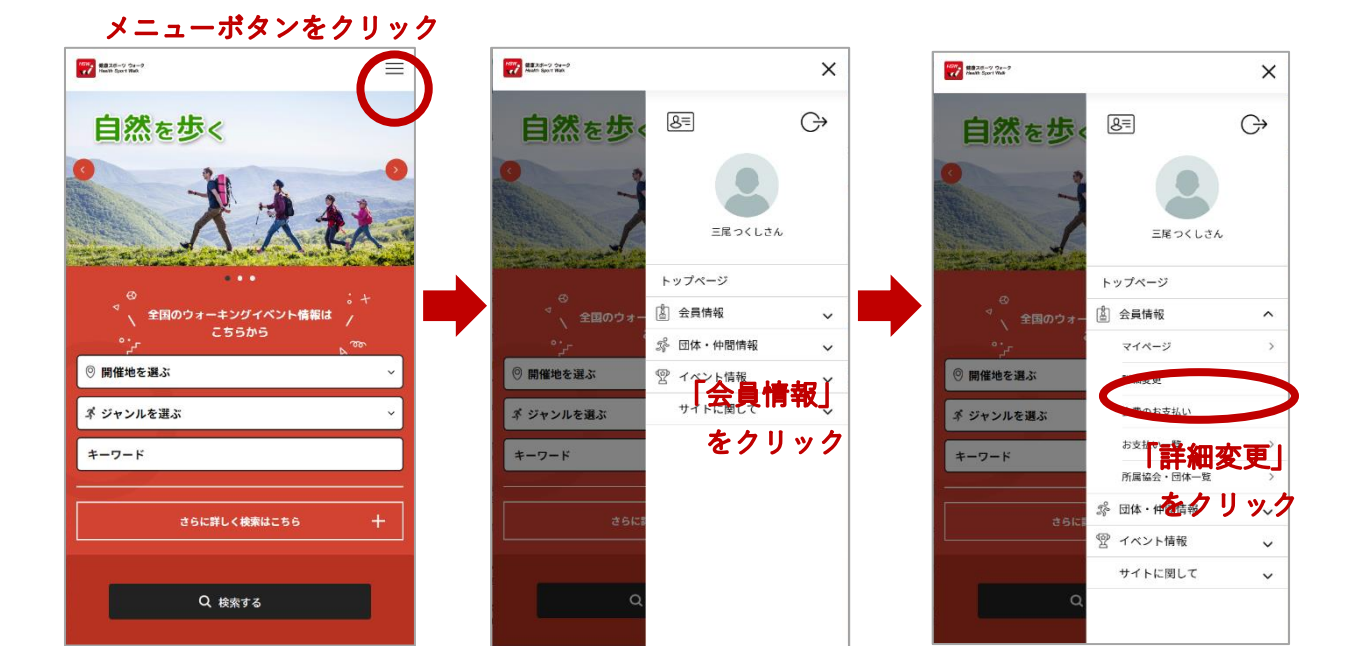

|                                    | <b>本品</b> 詳細結却      |  |
|------------------------------------|---------------------|--|
|                                    | 云貝計椥頂報              |  |
| 会員基本                               | 情報                  |  |
| 会員ID                               | J00010029           |  |
| 氏名                                 | 三尾 つくし              |  |
| 氏名(フリカ                             | ゴナ) ミオ ツクシ          |  |
| · · · /                            |                     |  |
|                                    |                     |  |
|                                    |                     |  |
| 日本ユースホ                             | ステル協会会員番号           |  |
| 日本ユースホ<br>職業                       | ステル協会会員番号           |  |
| 日本ユースホ<br>職業                       | ステル協会会員番号           |  |
| 日本ユースホ<br>職業<br>趣味<br>健康スポーツ       | ステル協会会員番号<br>間連保有資格 |  |
| 日本ユースホ<br>職業<br>趣味<br>健康スポーツ       | ステル協会会員番号<br>調連保有資格 |  |
| 日本ユースホ<br>職業<br>趣味<br>健康スポーツ<br>価考 | ステル協会会員番号<br>関連保有資格 |  |

| 健康スポーツ ウォーク<br>Health Sport Walk         | C                                        |
|------------------------------------------|------------------------------------------|
|                                          | 会員会費支払                                   |
| 登泊                                       | 禄する協会・団体の会費選択                            |
| 1                                        | • • •                                    |
| 協会                                       | ・団体を検索して選択                               |
| 登録する協会・団体を検                              | 漆します。<br>ボタンを押してください                     |
| 案件を入力し、「検索」<br>プルダウンの下向き矢印<br>押してみてください。 | ホタンを押してくたさい。<br>1を押しても反応しない場合には、少しずらして再度 |
|                                          |                                          |
| 検索条件                                     |                                          |
| 協会・団体所属区分                                |                                          |
| ※検索結果では、選択し<br>す。                        | .た協会・団体所属区分を含む会費が全て表示されま                 |
| 選択してくださ                                  | ບ ~                                      |
|                                          |                                          |
| 市区町村名                                    |                                          |
| 市区町村名                                    |                                          |
| 市区町村名<br>協会・団体名                          |                                          |
| 市区町村名<br>協会・団体名                          |                                          |
| 市区町村名<br>協会・団体名                          |                                          |
| 市区町村名<br>協会・団体名                          | · 修东                                     |
| 市区町村名<br>協会 - 団体名                        | 綾东                                       |

\* 現在、健康スポーツウォーク(日本ウ オーキング協会)に登録されている内容が 確認できますので、変更・修正箇所があれ ば、「会員基本情報変更」をクリックし、 当該箇所を更新してください。

\* 大会参加記録・踏破記録などの情報は 登録しておりませんので、予めご了承くだ さい。

■次回以降の会費のお支払い 次回以降は「健康スポーツウォーク」を通じて、年会費をお支払いいただくことができます。

決済方法としてクレジットカード決済と コンビニエンスストア支払がお選びいた だけます。

※決済手数料のご負担をお願いします。 ケンスポコム」のトップページより、メニ ューボタン⇒「会員情報」⇒「会費のお支 払い」の順でクリックし、お支払い手続き を進めてください。

\* 協会の検索画面が出ますが、特に何も 入力せずに「検索」をクリックしていただ いて結構です

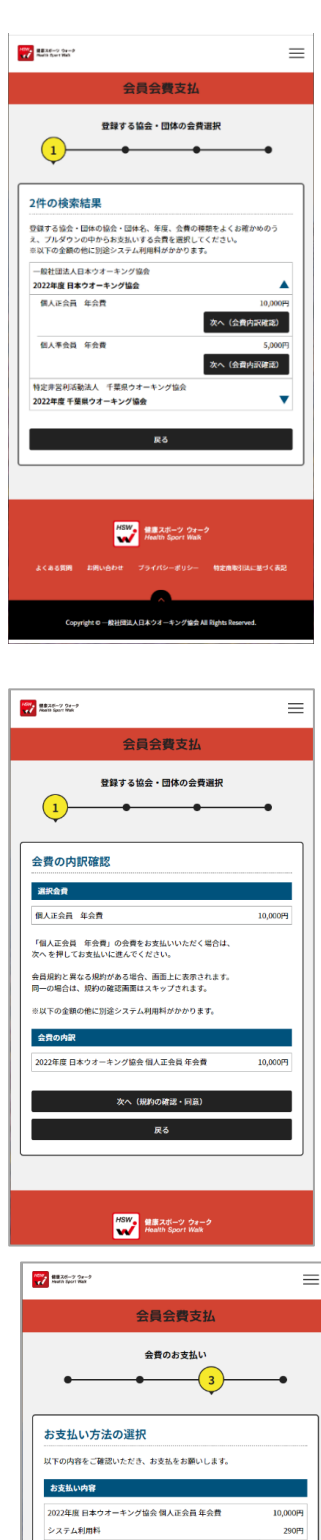

お支払い金額 10,290円 お支払い方法を選択してください。 入金にかかる最大日数は、お支払方法によって異なります。 お支払い方法 お支払い方法 ○ クレジットカード 以下のクレジットカードがご利用いただけます。 VISA 🌉 🧟 📰 📭 お支払いは一括払いのみとなります。 ※ご請求時期についてはご利用の各カード会社にお問い合わせください コンビニエンスストアでのお支払いとなります。 入金確認までに最大5日程度のお時間をいただきます。 LAWSON Fundament お支払いは現金のみとなります。 コンビニエンスストアでのお支払いとなります。 1 全球説までに最大5日程度のお時間をいただきます。 LAWSON FamilyHart Secomart お支払いは現金のみとなります。 ※ご入金が確認できました後に、登録完了メールを送信いたします。
※団体への登録はご入金確認後となります。 選択したお支払方法でよろしければ「お支払い手続きに進む」ボタンを押し てください。 お支払い手続きに進む

\* 現在の会員種別をお選びください。
※会員種別を変更する場合は、事務局まで
お問い合わせください。

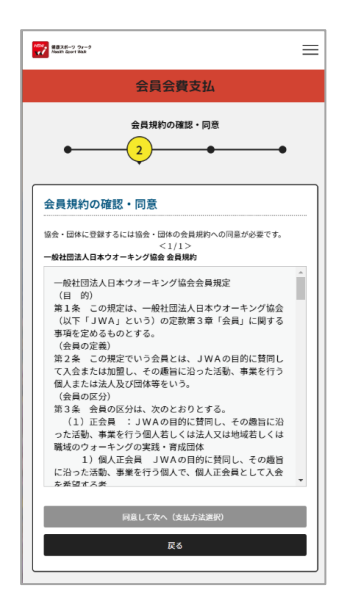

\* 更新する会員資格を 選んでいただきます と、会費の内訳が確認 できます。更新内容に 相違がないことを確認 できましたら「次へ」 を選んでください。

\* 日本ウオーキング協会の会員規程を下までお読
 みいただいた上で、同意いただきたく存じます。
 \* 会員規程に同意いただきますと、会費のお支払い
 方法が選択できます。お支払方法は

A) クレジットカード払い

B) コンビニエンスストア払い

のいずれかをお選びいただけます。

いずれの方法においてもシステム利用料 (振込手数料)として別途 290 円がかかります。

| A) | クレジットカー | ドでお支払いい | いただく場合 |
|----|---------|---------|--------|
|----|---------|---------|--------|

| 8225-17 77-9<br>Ren 1, 527 1 68                               | 182.26-9 0a-9<br>Next State State                                                                                                    | $\equiv$               | SELE-2 Sa-2<br>Section Real Section                                                                                       | =                                       |
|---------------------------------------------------------------|----------------------------------------------------------------------------------------------------|------------------------|----------------------------------------------------------------------------------------------------|-----------------------------------------|
| 会員会費支払                                                        | 会員会費支                                                                                                    | 专払                     | 会員会費支                                                                                                    | <u>Ъ</u>                                |
| 会費のお支払い                                                       | 会費のお支払                                                                                                    | 3                      | 完了<br>●───●                                                                                                    | • 4                                     |
| <u>クレジットカード情報入力</u>                                           | お支払いの確認 - クレジット                                                                                                    |                        | ♥ 会費のお支払いが完了いた                                                                                                    | しました                                    |
| 今回のお支払いで、ご利用になるクレジットカード情報を入力してくださ<br>い。<br><b>クレジットカード</b>    | 以下の内容でよろしいですか?<br><u>クレジットカード</u>                                                                                                    |                        | オーダーID:pay-test000                                                                                                    | 1000362                                 |
| <b>カード書号 参</b> 規<br>例)1234123412341234                        | カード番号<br>・・・・・・・・・・・・・・・・・・・・・・・・・・・・・・・・・・・・                                                                                                    |                        | 会員をお支払いいただきありがたうございました<br>ご登録いただいているメールアドレスに、お支払<br>で、ご確然ください。 <ul> <li>ご解説ください。</li> <li>ご利用の環境によって速速メールとして安信</li> </ul> | .。<br>い 完了メールを送信しましたの<br>されている可能性もありますの |
| (半角数字・ハイフンなし)<br>カード有効期限 <mark>必須</mark>                      | 02 月 / 2022 年<br>セキュリティコード                                                                                                    |                        | でご注意ください。<br>ご不明な点がございました際は、お手数ですがみ<br>でご連絡ください。                                                                          | ! ーダーIDをお控えの上、下記ま                       |
|                                                               | お支払い内容                                                                                                    |                        | ● お問い合わせはこちら<br>ので1000、900、900、900、900、900、900、900、900、900                                                                | *                                       |
| <b>セキュリティコード 必須</b><br>例)1234                                 | 2022年度 日本ウオーキング協会 個人正会員<br>システム利用料                                                                                                    | (年会費 10,000円<br>290円   |                                                                                                    | *                                       |
| (半身敷学)<br>セキュリティコードは、カードの裏面(あるいは表面)に記載されている3桁<br>もしくは4桁の数字です。 | まだ、お支払いは完了しておりません。                                                                                                    |                        | HOW                                                                                                    |                                         |
| よろしければ以下の「お支払い手続き内容確認」ボタンを押してください。                            | あスルップお店により、ドメイン指定をきれて<br>のmail.sportscom.devを受信ドメインに追<br>(構成はございませんので、ご了及ください、                                                                                                    | いる方は<br>加してください。<br>。) | 単単ムホーン・<br>Mean Sport i<br>よくある部門 む問い合わせ プライバシーポリ!                                                                        | フォーク<br>Walk<br>シー 特定面現引注に基づく表記         |
| お支払いけ数さ内容確認                                                   | よろしければ以下の「お支払い手続き完了」。                                                                                                    | ボタンを押してください。           |                                                                                                    |                                         |
|                                                               | <br>反為 (1)<br>反為 (1)<br>反為 (1)<br>反為 (1)<br>反為 (1)<br>反為 (1)<br>反為 (1)<br>反為 (1)<br>反為 (1)<br>反為 (1)<br>反為 (1)<br>反為 (1)<br>反為 (1)<br>反為 (1)<br>反為 (1)<br>反為 (1)<br>反為 (1)<br>反為 (1)<br>反為 (1)<br>反為 (1)<br>反為 (1)<br>反為 (1)<br>反為 (1)<br>(1)<br>(1)<br>(1)<br>(1)<br>(1)<br>(1)<br>(1)<br>(1)<br>(1) |                        | Copyletr めー設計用ル人日本ウオーキング                                                                                                  | ስያድ All Rights Reserved.                |

\* カード番号、カード有効期限、セキュリティコードを入力し、確認画 面へお進みください。

※ セキュリティコードの入力を忘れる方がいらっしゃいます。署名 欄の3桁もしくは4桁の数字を忘れずにご記入ください。

\* 入力内容にお間違いなければ、次に進んでいただくと即時決済し、更 新手続きは完了となります。 B)コンビニエンスストアでお支払いいただく場合

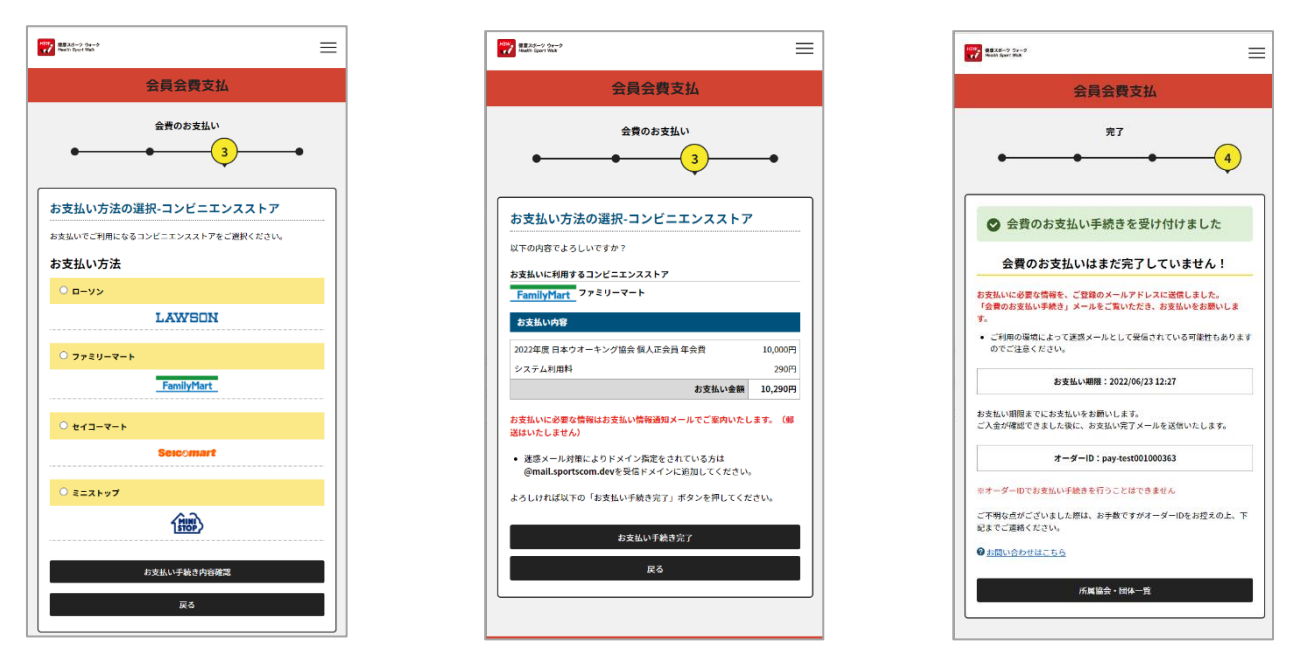

\* 会費のお支払いにお使いいただく店舗(チェーン)をお選びください。 \* 本システムでは、ローソン、ファミリーマート、セイコーマート、ミニ ストップでのお支払いが可能です。現在、セブンイレブンには対応してお りませんので、ご注意ください。

\* お支払いいただくコンビニエンスストアチェーンを決定すると、店 頭でお支払いできるようになります。登録されたメールアドレスに、 お支払いに必要な管理番号等をお送りしますので、その情報を持って <u>5日以内に</u>コンビニエンスストアでお支払いください。事務局でお支 払いを確認した時点で、更新手続きは完了となります。

★操作等でご不明な点がございましたら、

(一社)日本ウオーキング協会 会員システム事務局 03-5816-2175 までご連絡お願いいたします。